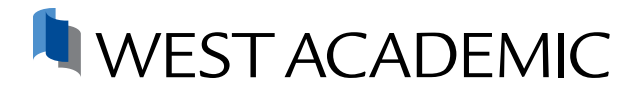

# HOW TO ACCESS YOUR EBOOKS AND QUIZZING

All of your West Academic Publishing and Foundation Press<sup>®</sup> eBooks and assessment quizzes are accessible to you by going directly to **eproducts.westacademic.com** and signing in with your law school email address. If you haven't already created an account, it only takes a few minutes.

Follow the instructions on the next page to get started. Once you have created an account, you can access all of your West Academic study aids with the same credentials at **subscription.westacademic.com**.

#### Student Instructions

| How to Create and Account                 | 2  |
|-------------------------------------------|----|
| How to Access my eBooks                   | 3  |
| How to Access Self-Assessment Quizzes     | 6  |
| How to Read Offline with the RedShelf App | 10 |

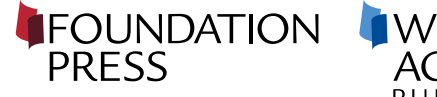

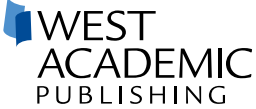

### WEST ACADEMIC **CREATE AN ACCOUNT**

#### **Student Instructions**

1

Go to eproducts.westacademic.com and Create an Account or Sign In if you've already created an account with West Academic. Be sure to use your law school email address when creating an account.

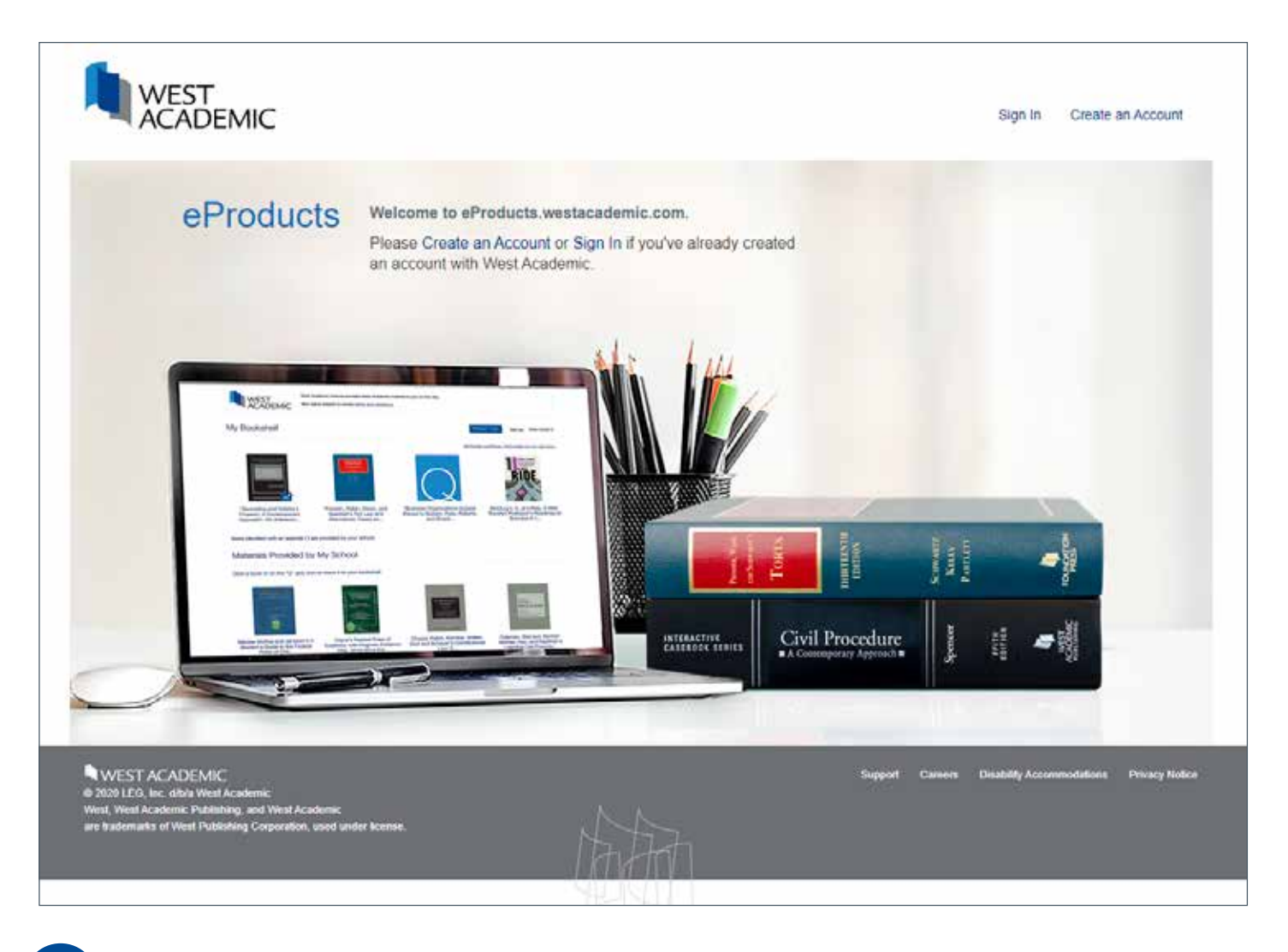

2

You will receive a verification link in the inbox of the email address you used to sign up. Before you get started, you'll need to verify your account by clicking the link in the email you've received.

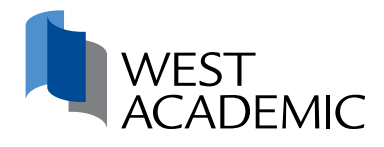

### WEST ACADEMIC CASEBOOK COLLECTION

#### Student Instructions

Your school's subscription to the West Academic Casebook Collection provides you with downloadable eBook versions of your required Foundation Press and West Academic Publishing casebooks, coursebooks, case supplements, statutory supplements, and other required add-on supplements.

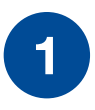

Once you are logged in, look for the available casebooks located below "Materials Provided by My School" and click on your assigned casebook to add it to your bookshelf. **You can add multiple casebooks to your bookshelf.** 

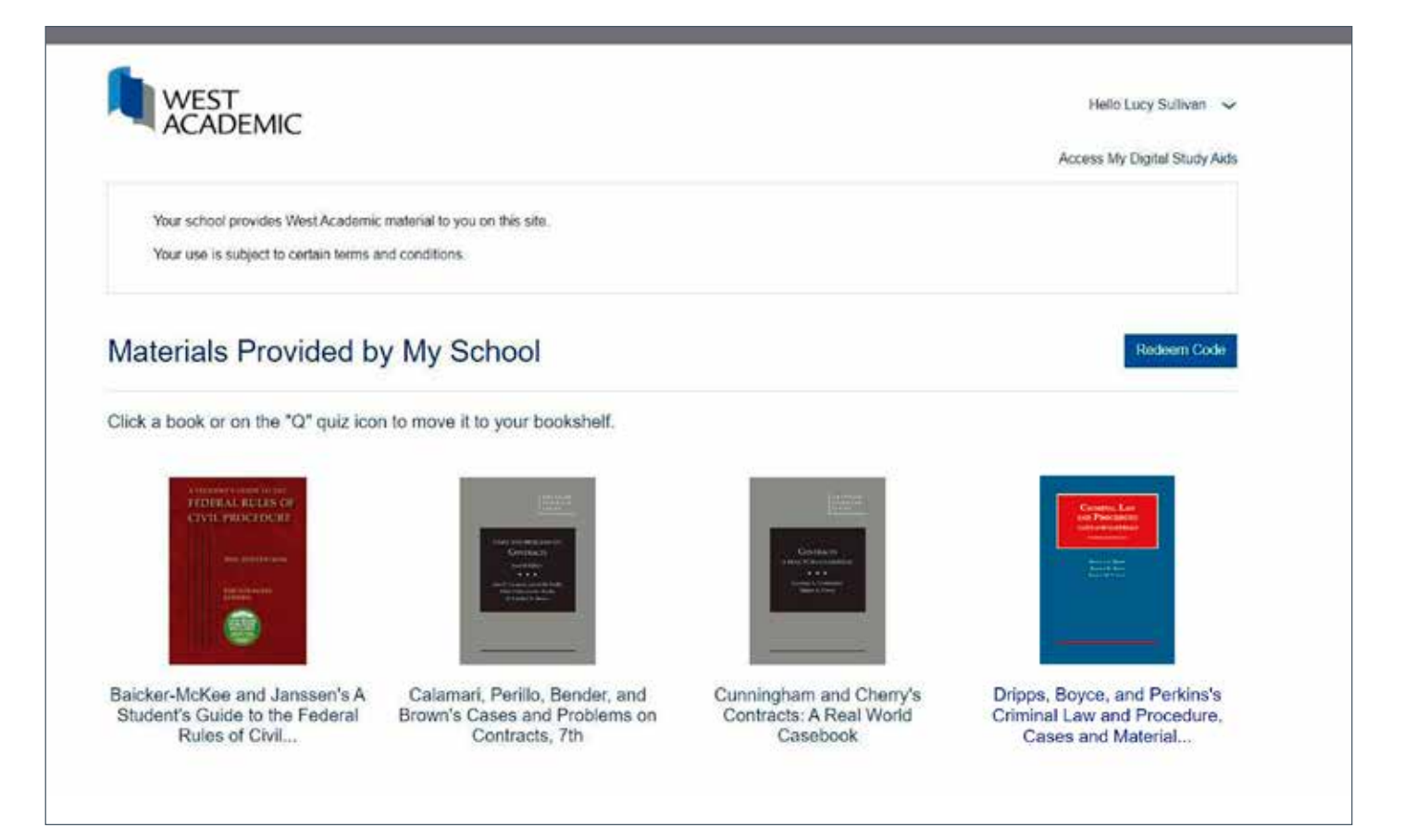

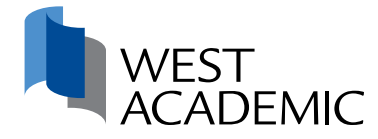

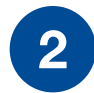

Once your casebook(s) are on your bookshelf, **click on a book to open the product detail page** and access your eBook.

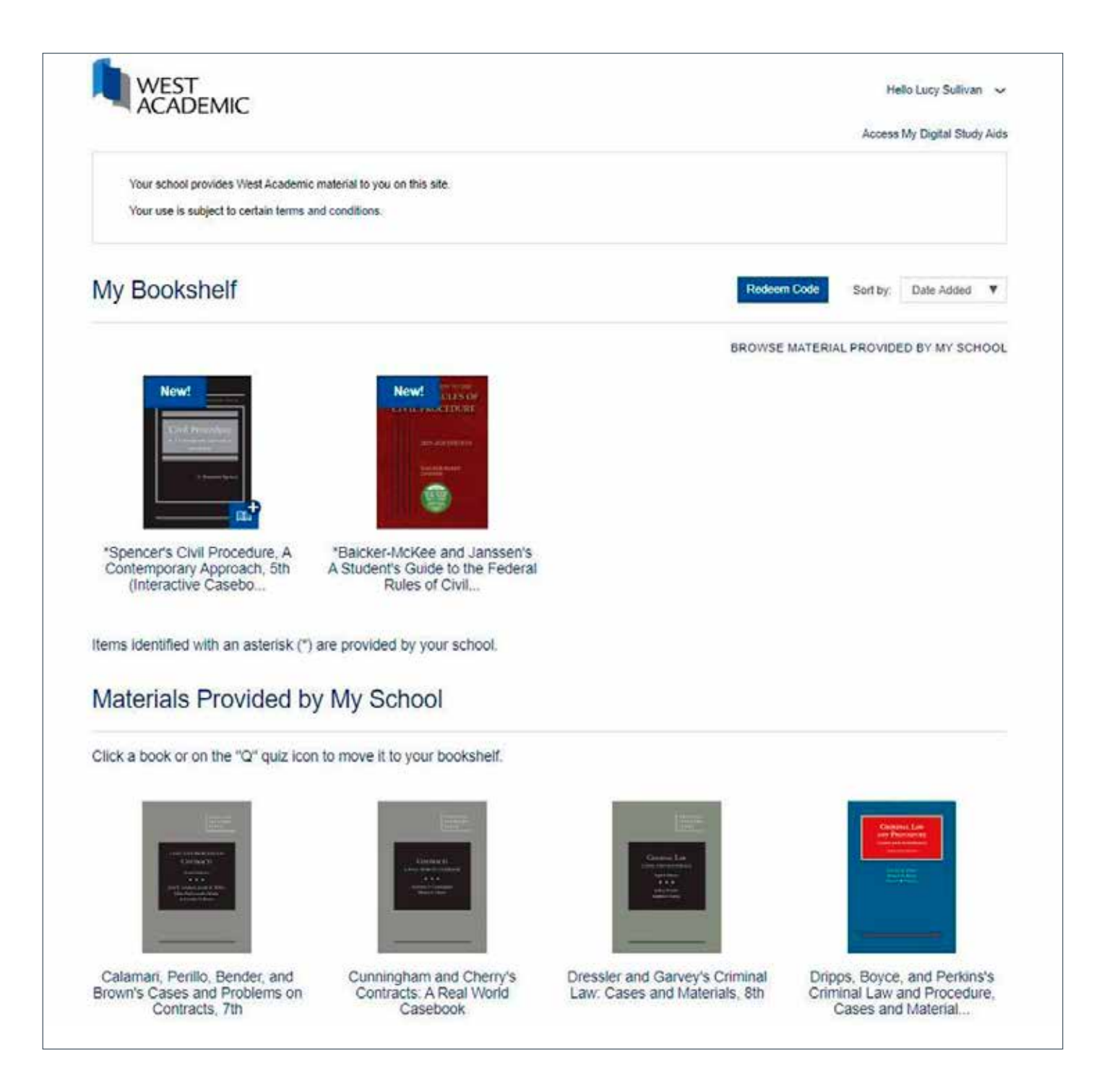

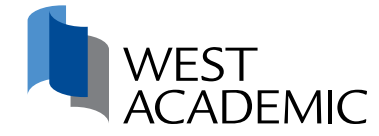

Click the eBook button to view the book in the online eReader, take notes, and highlight.

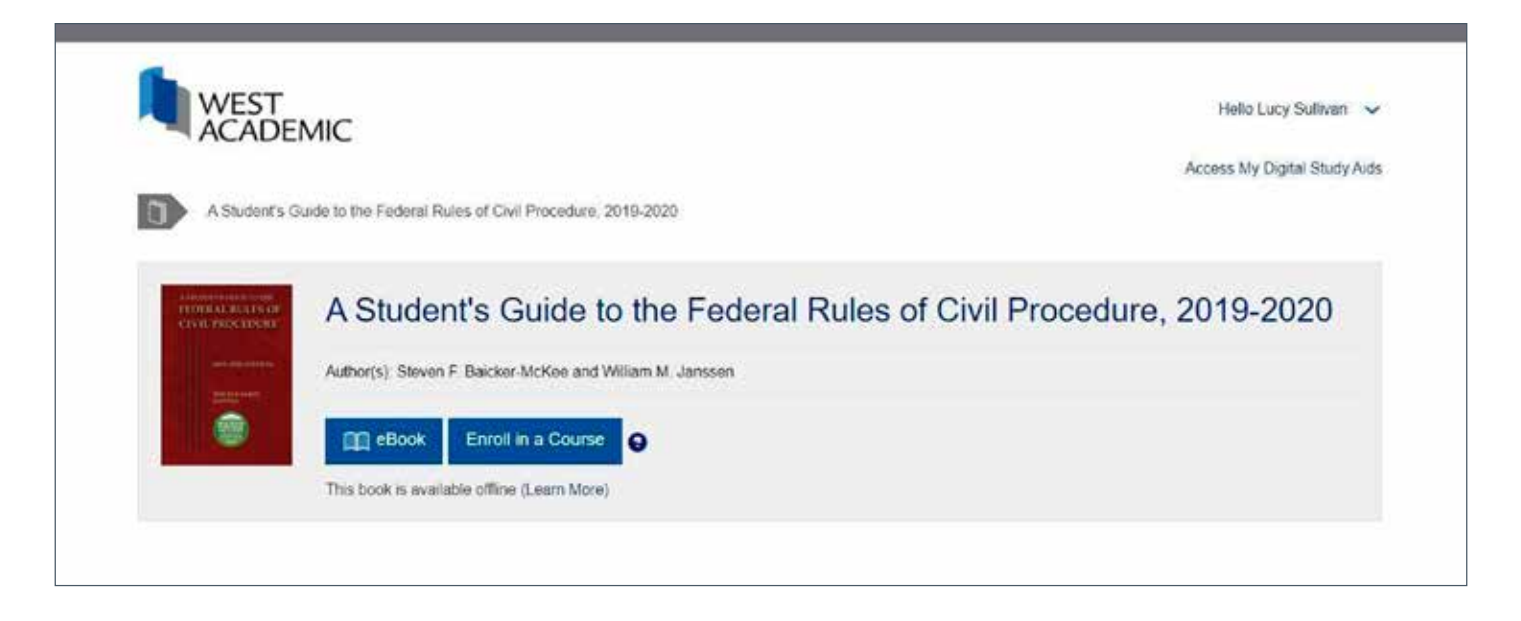

You also have the option to purchase a print-on-demand softcover edition of your selected books, priced at the cost of printing and shipping. To purchase, click the "Buy Print on Demand" button and follow the prompts.

Note: print-on-demand books will take at least two weeks to arrive.

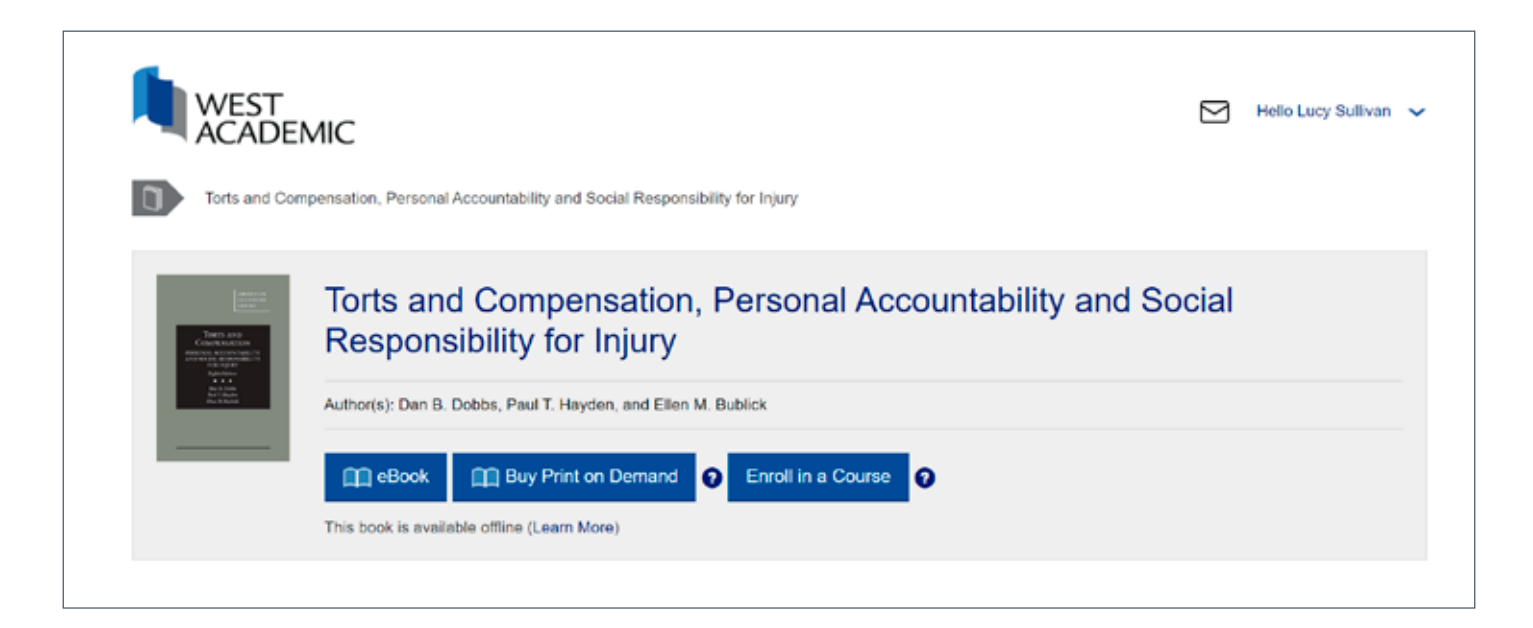

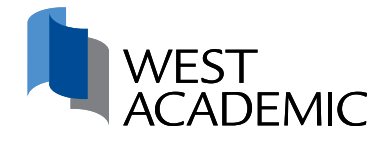

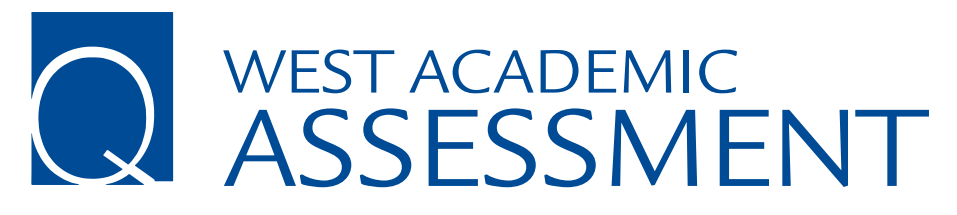

#### **Student Instructions**

Your school's subscription to West Academic Assessment offers multiple-choice, short answer, and essay questions keyed to your West Academic Publishing and Foundation Press casebooks, or available by subject. This easy-to-use platform will help you test your knowledge and prepare for class and exams.

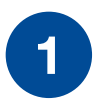

Once you are logged in, look for the "Q" quiz icon located below "Materials Provided by My School" and click on **"Add a Quiz"**.

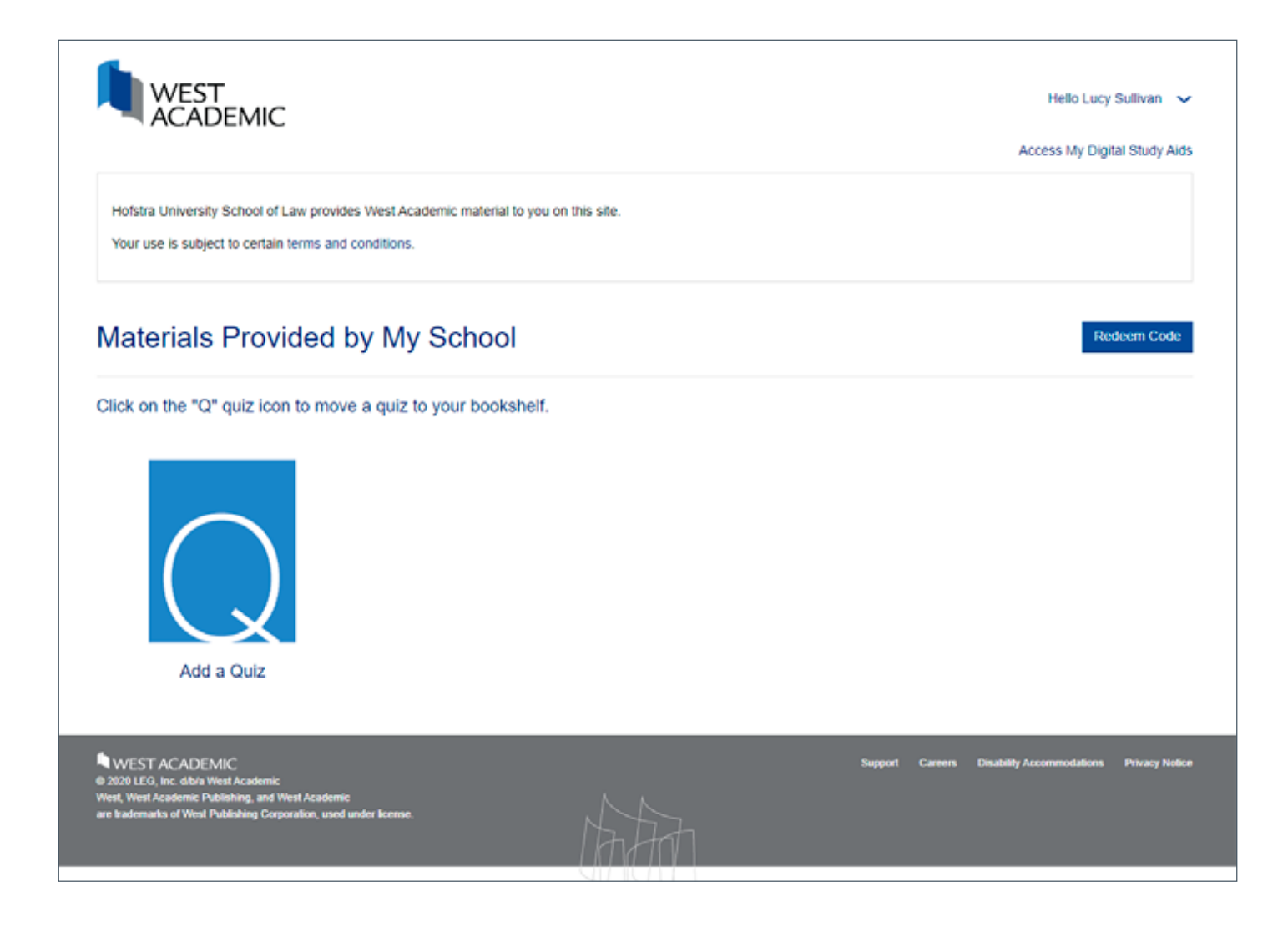

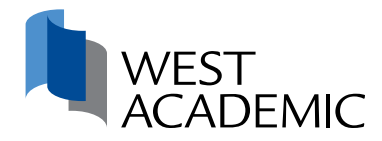

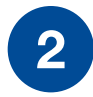

Here you will find the subjects for which there are available quizzes. **Select the subject of the quiz you would like to add to your bookshelf and click "next".** 

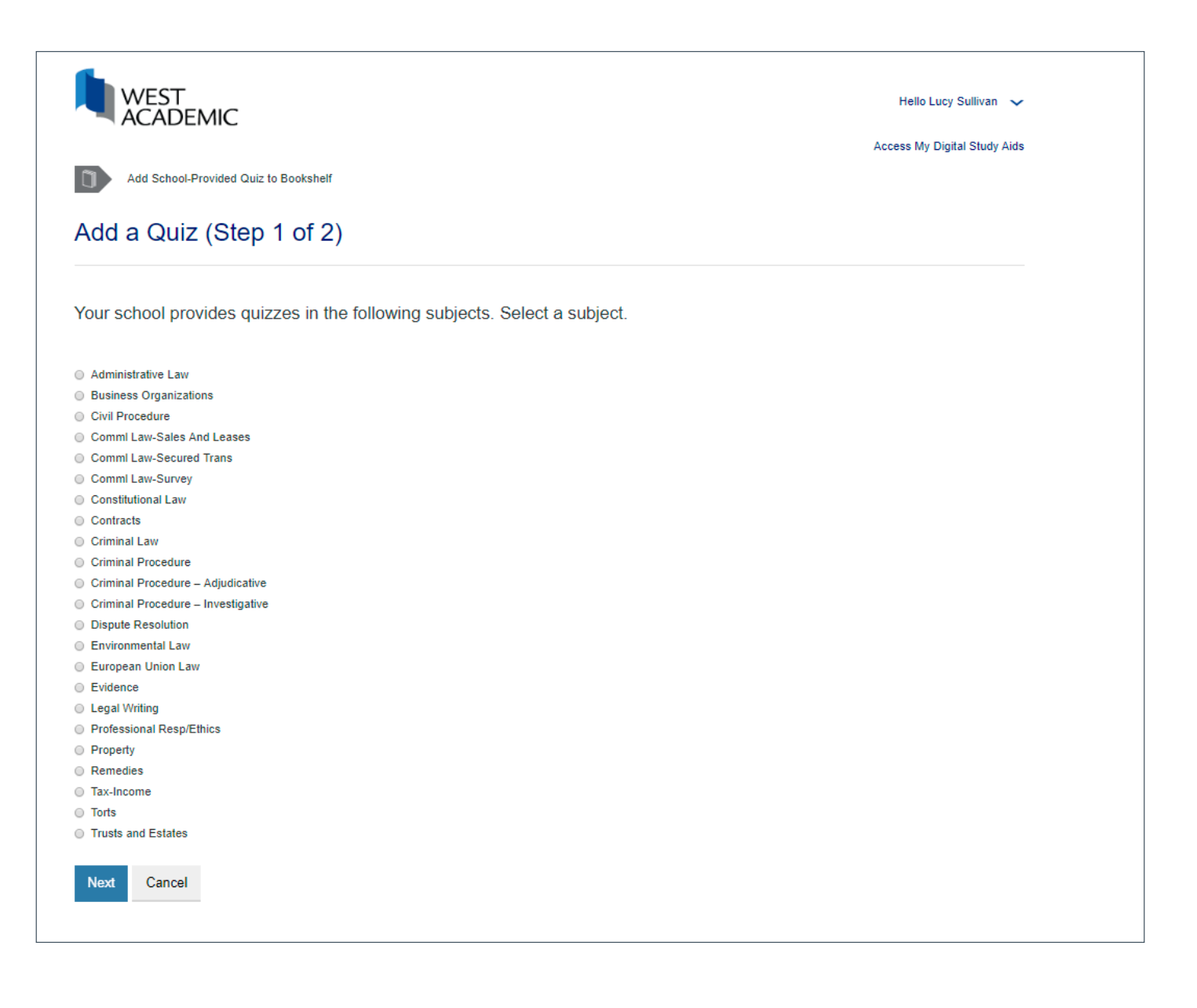

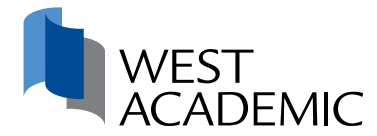

3

Some quizzes are keyed to a specific casebook. If your casebook is not listed, select the first entry in the list **"Do not key to a specific casebook"** and click **"Add Quizzes to Bookshelf"**. You may add multiple quizzes to your bookshelf.

|                                                                                                    | Access My Digital Study Aids |  |  |  |  |
|----------------------------------------------------------------------------------------------------|------------------------------|--|--|--|--|
| Add School-Provided Quiz to Bookshelf > Key Quizzes to Which Casebook                                            |                              |  |  |  |  |
| Add a Quiz (Step 2 of 2)                                                                                         |                              |  |  |  |  |
| To which casebook should we key the quizzes? If your casebook is not listed, select the first entry in the list. |                              |  |  |  |  |
| Do not key to a specific casebook                                                                                |                              |  |  |  |  |
| Key to Ashdown, Bacigal, and Gershowitz's Criminal Law, Cases and Comments, 10th                                 |                              |  |  |  |  |
| Key to Bonnie, Coughlin, Jeffries and Low's Criminal Law, 4th                                                    |                              |  |  |  |  |
| Key to Chin and Oliver's Experiencing Criminal Law                                                               |                              |  |  |  |  |
| Key to Dix's Criminal Law: Cases and Materials 7th                                                               |                              |  |  |  |  |
| Key to Dressler and Garvey's Criminal Law: Cases and Materials, 8th                                              |                              |  |  |  |  |
| Key to Dripps, Boyce, and Perkins's Criminal Law and Procedure, Cases and Materials, 13th                        |                              |  |  |  |  |
| Key to Kennedy's Criminal Law: Cases, Controversies and Problems                                                 |                              |  |  |  |  |
| Key to LaFave's Modern Criminal Law: Cases, Comments and Questions, 6th                                          |                              |  |  |  |  |
| Key to Lee and Harris's Criminal Law, Cases and Materials, 3d                                                    |                              |  |  |  |  |
| Key to Lee and Harris's Criminal Law, Cases and Materials, 4th                                                   |                              |  |  |  |  |
| Key to Weaver, Burkoff, and Hancock's Criminal Law: A Contemporary Approach, 3d (Interactive Casebook S          | eries)                       |  |  |  |  |

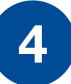

If your professor creates a course, you will receive an email with instructions for how to take a quiz. If you need help, contact **(877) 888-1330**.

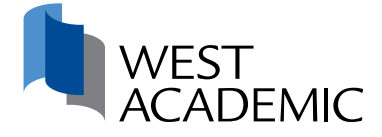

You can access your digital study aids when you're signed in to your eProducts account by clicking the link in the upper right corner.

| Civil Procedure, A       | IC<br>A Contemporary Approach                        |           |                | E            | Hello Rachel Stock 🗸             |
|--------------------------|------------------------------------------------------|-----------|----------------|--------------|----------------------------------|
| Tour eBook never expires | Civil Procedure, A<br>Author(s): A. Benjamin Spencer | Contempo  | orary Approach |              | Table of Links                   |
| Student                  | Resources                                            | Faculty R | lesources      |              |                                  |
|                          |                                                      |           |                | Your Lean    | ning Library expires on 05/19/23 |
| MUL                      | TIPLE-CHOICE QUIZZE                                  | ES        |                | STUDY AIDS   |                                  |
|                          | $\bigcirc$                                           |           | Carl Descalare | (E) Internet | Validation                       |

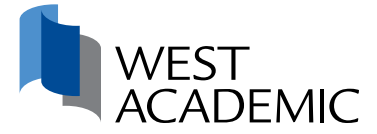

5

## **REDSHELF APP**

#### Student Instructions

West Academic titles are available for offline reading in the RedShelf app. The RedShelf app is available through the Apple Store for iOS devices or the Google Play Store for Android devices.

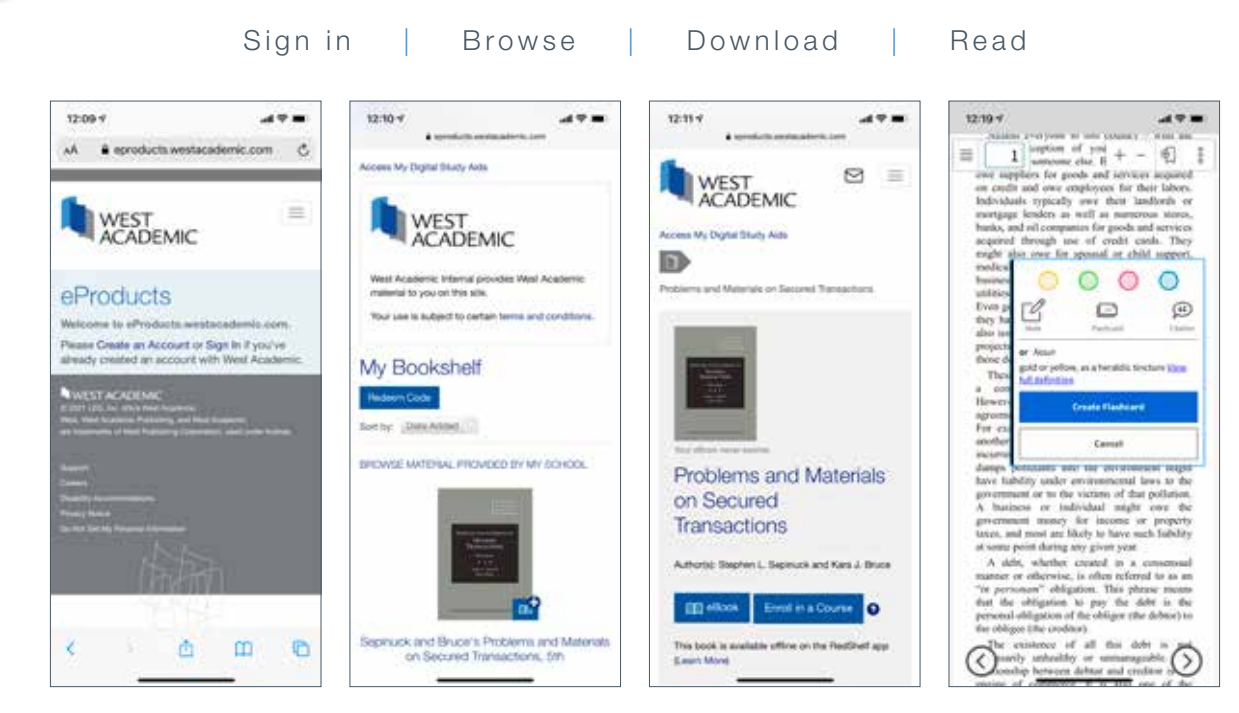

Sign in to eproducts.westacademic.com.

Select the title on your bookshelf you would like to read offline.

3

2

Click the eBook button to open the book in the online reader. The book is now available for offline reading in the RedShelf app.

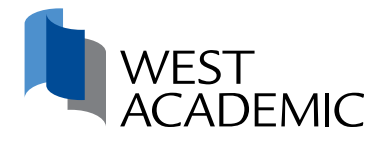

Download the RedShelf app, available free in the Apple App or Google Play store.

5

4

In order to gain login credentials, you will need to create a password for the RedShelf app. Simply select "Forgot Password", enter the email address associated with your West Academic Study Aids Collection account, and click the "Request Reset" button. You will receive an email with a password reset and should follow the instructions for creating a new password in order to sign in.

| Ŀ                 |                   |
|-------------------|-------------------|
| Log In To Y       | our Account       |
| email@address.con | . 4               |
| password          | Ę                 |
| La                | g In              |
| orgot Password    | Create an Accourt |

6

Books you have viewed within the online reader will appear in the RedShelf app the next time you sign in. Your notes and highlights will sync between the app and the online reader.

#### What happened to the West Academic Library app?

The West Academic Library app has been replaced with the RedShelf app. Titles you had previously downloaded in the West Academic Library app are no longer accessible and will need to be re-downloaded in the RedShelf app.

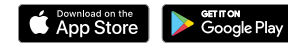

Google Play and the Google Play logo are trademarks of Google LLC. Apple and the Apple logo are trademarks of Apple Inc., registered in the U.S. and other countries. App Store is a service of Apple Inc., registered in the U.S. and other countries.

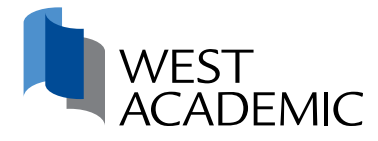